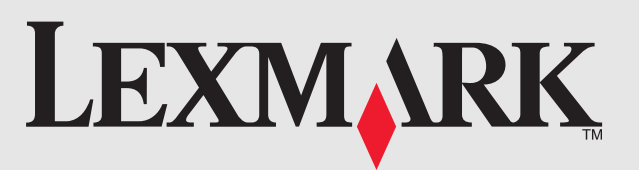

Consulte primeiro as folhas de informações de segurança e com o contrato de licença incluídas. Não continue a menos que aceite os termos de licenca

Сначала прочтите прилагаемые сведения по безопасности и лицензионное соглашение. Если вы не принимаете условий этого соглашения, не продолжайте установку.

Przeczytaj najpierw załączone informacje dotyczące See the enclosed safety information and license bezpieczeństwa oraz umowę licencyjną. Nie należy agreement sheets first. Do not proceed unless podejmować dalszych czynności przed wyrażeniem you agree with the license terms. zgody na warunki umowy licencyjnej.

Instalação RápidaSzybka instalacjaБыстрая установкаQuick Setup

Hızlı Kurulum

Δείτε πρώτα τις συμπεριλαμβανόμενες πληροφορίες Önce güvenlik bilgilerine ve lisans sözleşmesine ασφάλειας καθώς και το εσωκλειόμενο φυλλάδιο bakın. Lisans koşullarını kabul etmiyorsanız devam άδειας χρήσης. Μην προχωράτε στα επόμενα etmeyin. βήματα της εγκατάστασης, εάν δεν αποδέχεστε τους όρους της άδειας.

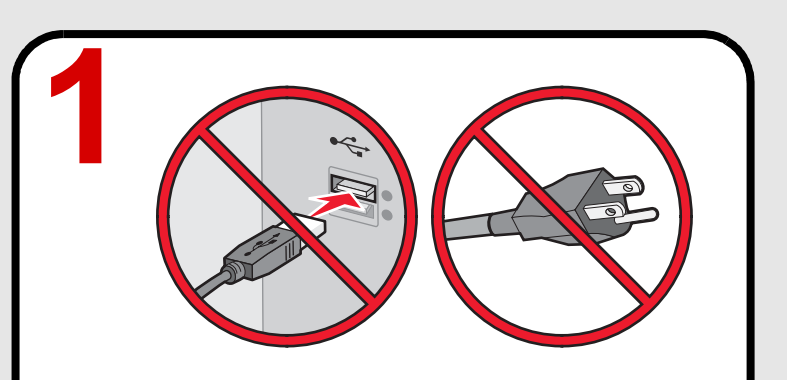

# PARE!

Não ligue nada à impressora nem à tomada de parede.

Localize o CD de instalação do software.

# СТОП!

Не подключайте ничего к принтеру и не подключайте ничего к настенной розетке. Найдите установочный компакт-диск с программным обеспечением.

# UWAGA!

Nie podłączaj niczego do drukarki ani nie podłączaj żadnych przewodów do gniazda elektrycznego. Znajdź dysk CD z oprogramowaniem instalacyjnym.

# STOP!

Do not attach anything to the printer or plug anything into the wall outlet. Locate the installation software CD.

# ΠΡΟΣΟΧΗ!

Μην συνδέετε συσκευές στον εκτυπωτή ή στην πρίζα. Εντοπίστε το CD του λονισμικού εγκατάστασης.

# **DURUN!**

EC 6N0010

PN 14V1074

Yazıcıya bir şey bağlamayın veya prize bir şey takmayın. Yükleme yazılımı CD'sini bulun.

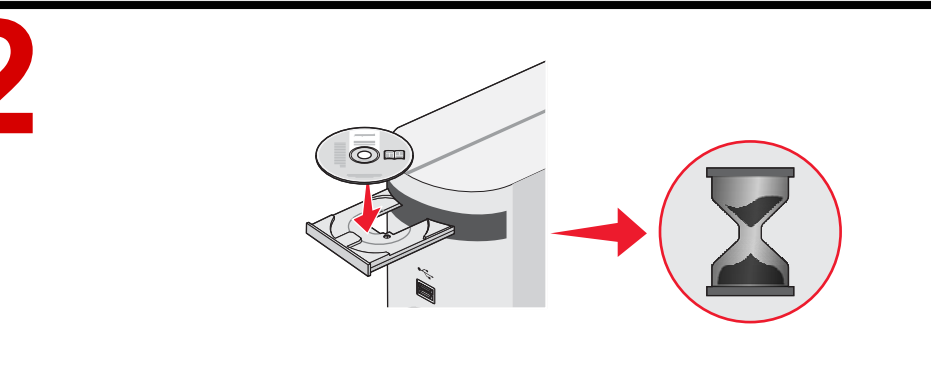

# Coloque o CD na unidade.

Nota: Se o Ecrã de boas-vindas não for apresentado ao fim de um minuto, se forem apresentados avisos de segurança ou mensagens de erro ou se se deparar com outros problemas de configuração, consulte o verso desta página.

## Вставьте компакт-диск.

Примечание. Если в течение минуты не появится экран с приветствием, появится сообщение системы безопасности или предупреждение, или возникнут другие проблемы с установкой, обратитесь к сведениям на обороте этой страницы.

# Włóż dysk CD.

**Uwaga:** Jeśli ekran powitalny nie zostanie wyświetlony po minucie, pojawi się komunikat dotyczący bezpieczeństwa lub komunikat ostrzegawczy bądź wystąpia inne problemy związane z instalacją, zobacz instrukcje znajdujące sie na drugiej stronie.

# Insert the CD.

Note: If the Welcome screen does not appear after a minute, or if security or warning messages appear, or if you encounter other setup issues, see the back of this page.

# Τοποθετήστε το CD.

Σημείωση: Εάν μετά από ένα λεπτό δεν εμφανιστεί η οθόνη εγκατάστασης «Καλώς ορίσατε» ή εάν εμφανιστούν προειδοποιητικά μηνύματα ή μηνύματα ασφαλείας ή εάν αντιμετωπίζετε άλλα ζητήματα εγκατάστασης, δείτε την πίσω πλευρά αυτής της σελίδας.

# CD'yi yerleştirin.

Not: Bir dakika sonra Hoş Geldiniz ekranı görüntülenmezse, güvenlik veya uyarı iletileri görünürse veya başka kurulum sorunlarıyla karşılaşırsınız; bu sayfanın arkasına bakın.

www.lexmark.com

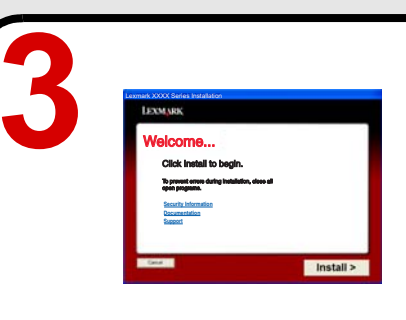

вариант.

# Follow the steps.

Note: If you are using Windows Vista, and a "Found New Hardware" message appears on the computer screen, select the recommended option.

# Ακολουθήστε τα βήματα.

**Not:** Windows Vista kullanıyorsanız ve bilgisayarın ekranında "Yeni Donanım Bulundu" iletisi görünürse önerilen seçeneği belirleyin.

© 2007 Lexmark International, Inc. All rights reserved. Lexmark and Lexmark with diamond design are trademarks of Lexmark International, Inc., registered in the

## United States and/or other countries. All other trademarks are the property of their respective owners.

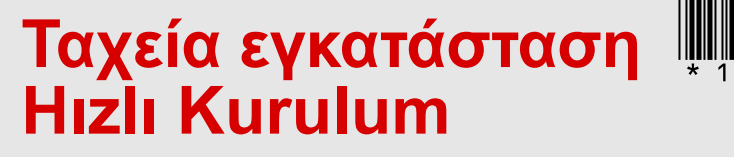

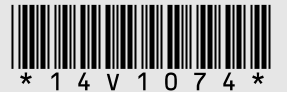

|                                                                                                    | General Lawrence, KOOK failure                                                                                |
|----------------------------------------------------------------------------------------------------|----------------------------------------------------------------------------------------------------|
|                                                                                                    | Welcome to the Lexmark XXXX Series Installer                                                                  |
| Introduction     Anal Mr     Unered     Soluti Derivative     Introduction Type     Noted     Total     Construction | New yes to purchare you have seen a set of terms have the Case Case Case and the set of the weakless process. |
|                                                                                                    |                                                                                                    |

# Siga os passo indicados.

Nota: Se estiver a utilizar o Windows Vista e for apresentada uma mensagem "Novo hardware encontrado" no ecrã do computador, seleccione a opção recomendada.

# Следуйте указаниям.

Примечание. Если используется система Windows Vista и на экране появилось сообщение "Найдено новое оборудование", выберите рекомендуемый

# Wykonaj opisane czynności.

**Uwaga:** Jeśli w przypadku korzystania z systemu Windows Vista na ekranie komputera zostanie wyświetlony komunikat "Znaleziono nowy sprzęt", wybierz zalecaną opcję.

**Σημείωση:** Εάν χρησιμοποιείτε Windows Vista και εμφανιστεί μήνυμα «Εντοπίστηκε νέο υλικό» στην οθόνη του υπολογιστή, επιλέξτε την προτεινόμενη επιλογή.

# Verilen adımları izleyin.

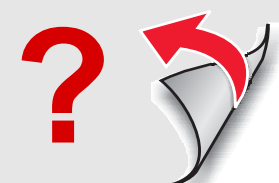

## Resolução de problemas de configuração

| Problema                                                                                                    | Solução                                                                                                    |
|----------------------------------------------------------------------------------------------------|----------------------------------------------------------------------------------------------------|
| O Ecrã de boas-vindas não é apresentado<br>automaticamente                                                                                     | <ul> <li>Windows</li> <li>1 Execute uma das seguintes operações: <ul> <li>No Vista:</li> <li>a Clique em </li> <li>b Localize a caixa Iniciar Procura no menu Iniciar.</li> <li>b No XP, clique em Iniciar → Executar.</li> </ul> </li> <li>2 Escreva D:\setup.exe, em que D é a letra da unidade de CD ou DVI Mac <ul> <li>No ambiente de trabalho do Finder, clique no ícone do CD.</li> </ul> </li> </ul> |
| São apresentadas mensagens de segurança<br>ou de aviso no ecrã do computador durante<br>a instalação do software                               | Permita sempre que o software da impressora comunique<br>com o seu sistema informático. Isto é necessário para configurar<br>a impressora.                                                                                                    |
| Será apresentada a mensagem "Software de<br>controlador de dispositivo instalado sem êxito"<br>quando instalar num sistema com o Windows Vista | Continue a seguir as instruções do assistente de instalação.<br>Seleccione a opção recomendada se for apresentada a caixa<br>de diálogo "Novo Hardware Encontrado".                                                                                                    |
| Não foi possível encontrar a impressora na rede ou continua a ter problemas para instalar a impressora                                         | Consulte o manual <i>Introdução</i> ou a Ajuda do Mac para obter<br>informações sobre a instalação e a resolução de problemas de rede                                                                                                    |

## Поиск и устранение неисправностей при установке

| Проблема                                                                                                    | Решение                                                                                                    |
|----------------------------------------------------------------------------------------------------|----------------------------------------------------------------------------------------------------|
| Экран с приветствием не появляется автоматически                                                                          | <ul> <li>Windows</li> <li>1 Выполните одно из следующих действий.</li> <li>В системе Vista: <ul> <li>а Нажмите кнопку</li> <li>b В главном меню найдите пункт "Начать поиск".</li> <li>в системе XP нажмите Пуск → Выполнить.</li> </ul> </li> <li>2 Введите D:\setup.exe, где D соответствует букве дисковода компакт-дисков или дисков DVD. </li> <li>Mac <ul> <li>На рабочем столе Finder нажмите на значок компакт-диска.</li> </ul> </li> </ul> |
| Во время установки программного обеспечения<br>отображаются сообщения системы безопасности<br>или предупреждения          | Следует всегда разрешать обмен данными между программным обеспечением и компьютерной системой. Это необходимо для установки принтера.                                                                                                    |
| При установке в системе Windows Vista отображается сообщение "Программное обеспечение для устройства не было установлено" | Следуйте указаниям в мастере установки. Если появится<br>диалоговое окно "Найдено новое оборудование", выберите<br>рекомендуемый параметр.                                                                                                    |
| Не удается найти принтер в сети или по-прежнему имеются проблемы с установкой принтера                                    | См. руководство <i>Приступая к работе</i> или справку Мас для получения сведений по поиску и устранению неисправностей при установке или работе в сети.                                                                                                    |

## Rozwiązywanie problemów z konfiguracją

| Problem                                                                                                    | Rozwiązanie                                                                                                    | S        |
|----------------------------------------------------------------------------------------------------|----------------------------------------------------------------------------------------------------|----------|
| Ekran powitalny nie jest wyświetlany automatycznie.                                                                                                    | <ul> <li>Windows</li> <li>1 Wykonaj jedną z następujących czynności:</li> <li>• W systemie Vista:</li> </ul>                                                                                                    | H<br>g   |
|                                                                                                    | <ul> <li>a Kliknij przycisk  3.</li> <li>b W menu Start znajdź pole Rozpocznij wyszukiwanie.</li> <li>• W systemie XP kliknij kolejno polecenia: Start → Uruchom.</li> <li>2 Wpisz ścieżkę D:\setup.exe, gdzie D oznacza literę napędu CD-ROM lub DVD-ROM komputera.</li> <li>Mac</li> <li>Na pulpicie programu Finder kliknij ikonę CD.</li> </ul> |          |
| Podczas instalacji oprogramowania jest wyświetlany<br>komunikat dotyczący bezpieczeństwa lub komunikat<br>ostrzegawczy.                                     | Zawsze zezwalaj oprogramowaniu drukarki na komunikowanie się z systemem. Jest to konieczne, aby skonfigurować drukarkę.                                                                                                    | Y<br>g   |
| Podczas instalacji w systemie Windows Vista zostaje<br>wyświetlony komunikat "Oprogramowanie sterownika<br>urządzenia nie zostało zainstalowane pomyślnie". | Kontynuuj wykonywanie instrukcji znajdujących się w kreatorze<br>instalacji. Wybierz zalecaną opcję, jeśli zostanie wyświetlone<br>okno dialogowe "Znaleziono nowy sprzęt".                                                                                                    | ya<br>gi |
| Nie można znaleźć drukarki w sieci lub wciąż pojawiają się problemy z konfiguracją drukarki.                                                                | Zobacz podręcznik <i>Rozpoczęcie pracy</i> lub Pomoc dla systemu<br>Mac, aby zapoznać się z informacjami dotyczącymi rozwiązywania<br>problemów z konfiguracją oraz siecią.                                                                                                    |          |

# Setup troubleshooting Problem

| Problem                                                                                                    | Solution                                                                                                  |
|----------------------------------------------------------------------------------------------------|----------------------------------------------------------------------------------------------------|
| Welcome screen does not appear automatically                                                                        | Windows<br>1 Do one of<br>• In Vista<br>a Cli<br>b Lo<br>• In XP, c<br>2 Type D:\s<br>Mac<br>From the Fir |
| Security or warning messages appear on the computer screen during software installation                             | Always allow<br>computer sy                                                                               |
| The message "Device driver software was not<br>successfully installed" appears when you install<br>on Windows Vista | Continue fol recommend                                                                                    |
| Cannot find the printer on the network, or still having problems setting up the printer                             | See the <i>Get</i> troubleshoot                                                                           |
|                                                                                                    |                                                                                                    |

## Αντιμετώπιση προβλημάτων εγκατάστασης

| Πρόβλημα                                                                                                    | Λύση                                                                                                    |
|----------------------------------------------------------------------------------------------------|----------------------------------------------------------------------------------------------------|
| Η οθόνη «Καλώς ορίσατε» δεν εμφανίζεται                                                                                      | Windows           1 Κάντε ένα           • Στα Vis           a Επ           b Εν           • Στα XP,           2 Πληκτρολα |
| αυτόματα                                                                                                    | της μονάδ           Mac           Στην επιφάνε                                                                            |
| Προειδοποιητικά μηνύματα ή μηνύματα ασφαλείας εμφανίζονται στην οθόνη του υπολογιστή σας κατά την εγκατάσταση του λογισμικού | Πάντα να επ<br>με το σύστημ<br>την εγκατάστ                                                                               |
| Εμφανίζεται το μήνυμα «Το πρόγραμμα οδήγησης                                                                                 | Συνεχίστε ακ                                                                                                    |
| συσκευής δεν εγκαταστάθηκε με επιτυχία», όταν                                                                                | Επιλέξτε την                                                                                                    |
| το εγκαθιστάτε στα Windows Vista                                                                                             | διαλόγου «Εν                                                                                                    |
| Δεν μπορείτε να εντοπίσετε τον εκτυπωτή στο δίκτυο                                                                           | Ανατρέξτε στ                                                                                                    |
| ή εξακολουθείτε να έχετε προβλήματα κατά την                                                                                 | να βρείτε πλι                                                                                                    |
| εγκατάσταση του εκτυπωτή                                                                                                    | και δικτύου.                                                                                                    |

### Kurulum sorunlarını giderme

| Sorun                                                                                                    | Çözüm                                                                   |
|----------------------------------------------------------------------------------------------------|-------------------------------------------------------------------------|
| Hoş Geldiniz ekranı otomatik olarak<br>görüntülenmiyor                                                               | Windows<br>1 Aşağıdaki<br>• Vista'd                                     |
|                                                                                                    | a<br>b Ba<br>• XP'de,<br>2 D, CD vey<br>D:\setup.<br>Mac<br>Finder masa |
| Yazılım kurulumu sırasında bilgisayar ekranında güvenlik ve uyarı mesajları görüntüleniyor                           | Yazıcı yazılı<br>olmasına izi                                           |
| Windows Vista'ya kurduğunuzda "Aygıt sürücüsü<br>yazılımı başarılı bir şekilde yüklenmedi" iletisi<br>görüntüleniyor | Yükleme sih<br>Donanım Bu<br>belirleyin.                                |
| Yazıcıyı ağda bulamadınız ya da yazıcıyı kurmayla<br>ilgili hala sorun yaşıyorsunuz                                  | Kurulum ve<br>kılavuzuna y                                              |

the following: **a**:

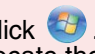

boate the Start Search box in the Start menu. click Start  $\rightarrow$  Run. setup.exe, where **D** is the letter of your CD or DVD drive.

nder desktop, click the CD icon.

w the printer software to communicate with your ystem. This is necessary for setting up the printer.

lowing the instructions on the install wizard. Select the ed option if the "Found New Hardware" dialog appears.

*Iting Started* guide or Mac Help to find setup and network ting information.

ι από τα εξής: sta:

τιλέξτε 🚳

ντοπίστε το πλαίσιο αναζήτησης στο μενού Έναρξη. ε επιλέξτε **Έναρξη → Εκτέλεση**. ογήστε **D:\setup.exe**, όπου **D** είναι το γράμμα δας CD ή DVD που διαθέτετε.

εια εργασίας Finder, κάντε κλικ στο εικονίδιο του CD.

πρέπετε στο λογισμικό του εκτυπωτή να επικοινωνεί μα του υπολογιστή σας. Αυτό είναι απαραίτητο για ταση του εκτυπωτή.

κολουθώντας τις οδηγίες στον οδηγό εγκατάστασης. ν προτεινόμενη επιλογή, εάν εμφανιστεί το παράθυρο Εντοπίστηκε νέο υλικό».

τον οδηγό *Ξεκινώντας* ή στη Βοήθεια για Mac, για ηροφορίες αντιμετώπισης προβλημάτων εγκατάστασης

ilerden birini uygulayın: l**a**:

🦻 öğesini tıklatın.

aşlat menüsünde Aramayı Başlat kutusuna konumlanın. Başlat → Çalıştır seçeneklerini tıklatın. ya DVD sürücünüzün harfi olacak şekilde, exe yazın.

üstünde CD simgesini tıklatın.

mının bilgisayar sisteminizle her zaman iletişim içinde n verin. Bu yazılım kurulumu için gereklidir.

irbazındaki yönergeleri izlemeye devam edin. "Yeni ılundu" iletişim kutusu görünürse önerilen seçeneği

ağ ile ilgili sorun giderme bilgileri için *Başlarken* /a da Mac Yardımı'na bakın.